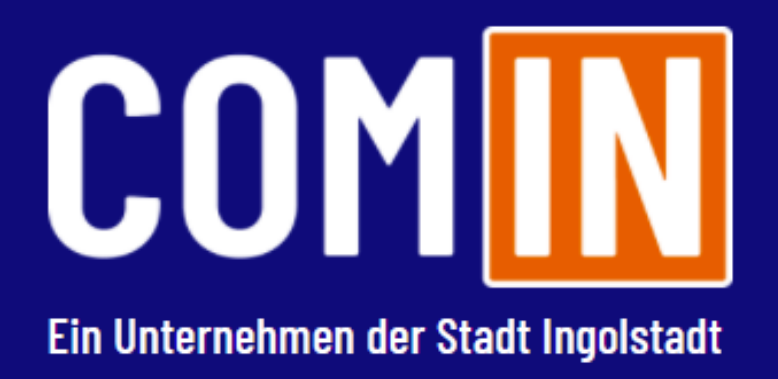

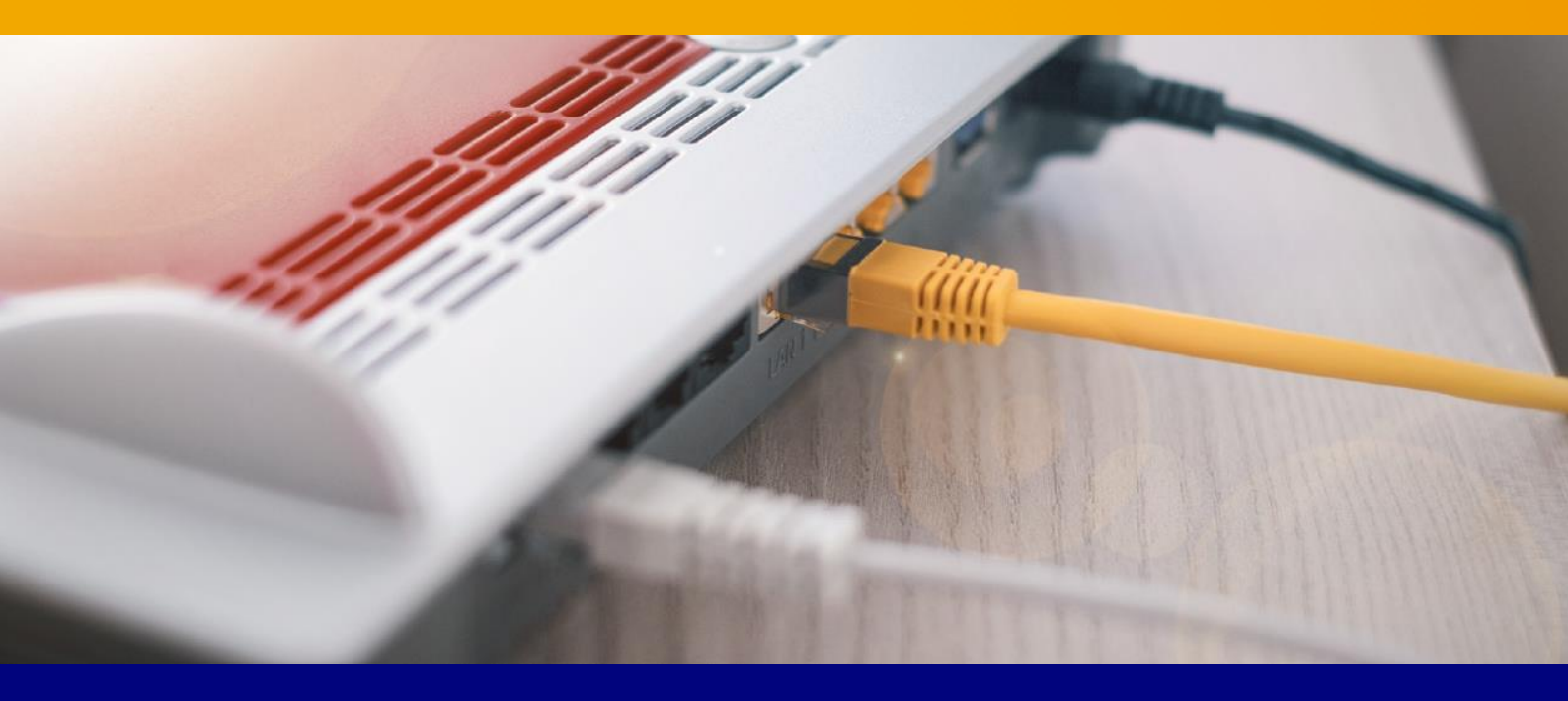

# Glasfaseranschluss

Installation Ihrer AVM FRITZ!Box 7490, 7530 oder 7590. KURZANLEITUNG FÜR DIE GLASFASER-KONFIGURATION.

#### Willkommen bei der COM-IN

Vielen Dank, dass Sie sich für den Glasfaseranschluss der COM-IN entschieden haben. Auf den folgenden Seiten zeigen wir Ihnen, wie Sie Ihre AVM FRITZ!Box konfigurieren müssen, um die von Ihnen gewählten Produkte nutzen zu können. Diese Anleitung haben wir speziell für die von uns empfohlenen Modelle 7490, 7530, und 7590 erstellt, sie eignet sich aber prinzipiell auch für andere AVM FRITZ!Box Typen. Standardmäßig sind alle FRITZ!Boxen, die Sie von uns direkt gekauft oder gemietet haben mit TR-069 Fernwartung ausgestattet. Sie brauchen diese nur wie auf Seite 4 beschrieben anzuschließen und wir konfigurieren Ihre Box automatisch. Sollten Sie Ihre eigene FRITZ!Box verwenden so befolgen Sie bitte zusätzlich die Schritte für "ohne Fernwartung" für die manuelle Konfiguration.

## Konfigurationsanleitung

## Inhaltsverzeichnis

| Konfigurationsanleitung – COM-IN Glasfaser        |    |
|---------------------------------------------------|----|
| Konfigurationsanleitung – COM-IN ohne Fernwartung |    |
| Konfiguration des Internetzugangs                 | 07 |
| Wichtiger Konfigurationshinweis                   | 11 |
| Konfiguration des Telefoniedienstes               | 12 |
| Konfiguration der Rufnummern                      |    |

#### Konfigurationsanleitung – COM-IN Glasfaser.

- 1. Stecken Sie das mitgelieferte gelbe Netzwerkkabel in die FRITZ!Box (s. Abb.):
  - bei der 7490 ist dies die gelbe Netzwerbuchse "LAN1" (Anschluss 4)
  - bei der 7530 ist dies die gelbe Netzwerbuchse "LAN1" (Anschluss 3)
  - bei der 7590 ist dies die blaue Netzwerkbuchse "WAN" (Anschluss 4)

#### Wichtig: Die Buchse mit der Aufschrift "DSL" wird bei einem Glasfaser-Anschluss nicht benötigt.

2. Stecken Sie das andere Ende des Kabels in den passenden Anschluss des Medienkonverters.

3. Verbinden Sie die FRITZ!Box mit dem Stromnetz.

4. Wenn Sie Ihre FRITZ!Box von uns erhalten haben ist diese bereits Vorkonfiguriert und Ihr COM-IN Internet und Telefonie sind nach einigen Minuten automatisch einsatzbereit.

Sollten Sie Ihre eigene FRITZ!Box benutzen folgen Sie bitte der Anleitung ohne Fernwartung auf Seite 6.

Bitte nutzen Sie die seitens AVM zur Verfügung gestellte, sehr umfangreiche FRITZ!Box-Dokumentation, die Sie unter **www.avm.de/service** finden, um sich über weitere Funktionen zu informieren. Diese Anleitung beschreibt nur die Konfiguration des COM-IN Internetzugangs und des Telefonie-Dienstes. Bitte prüfen Sie auf der AVM Homepage die Verfügbarkeit einer neuen Firmware für Ihre FRITZ!Box.

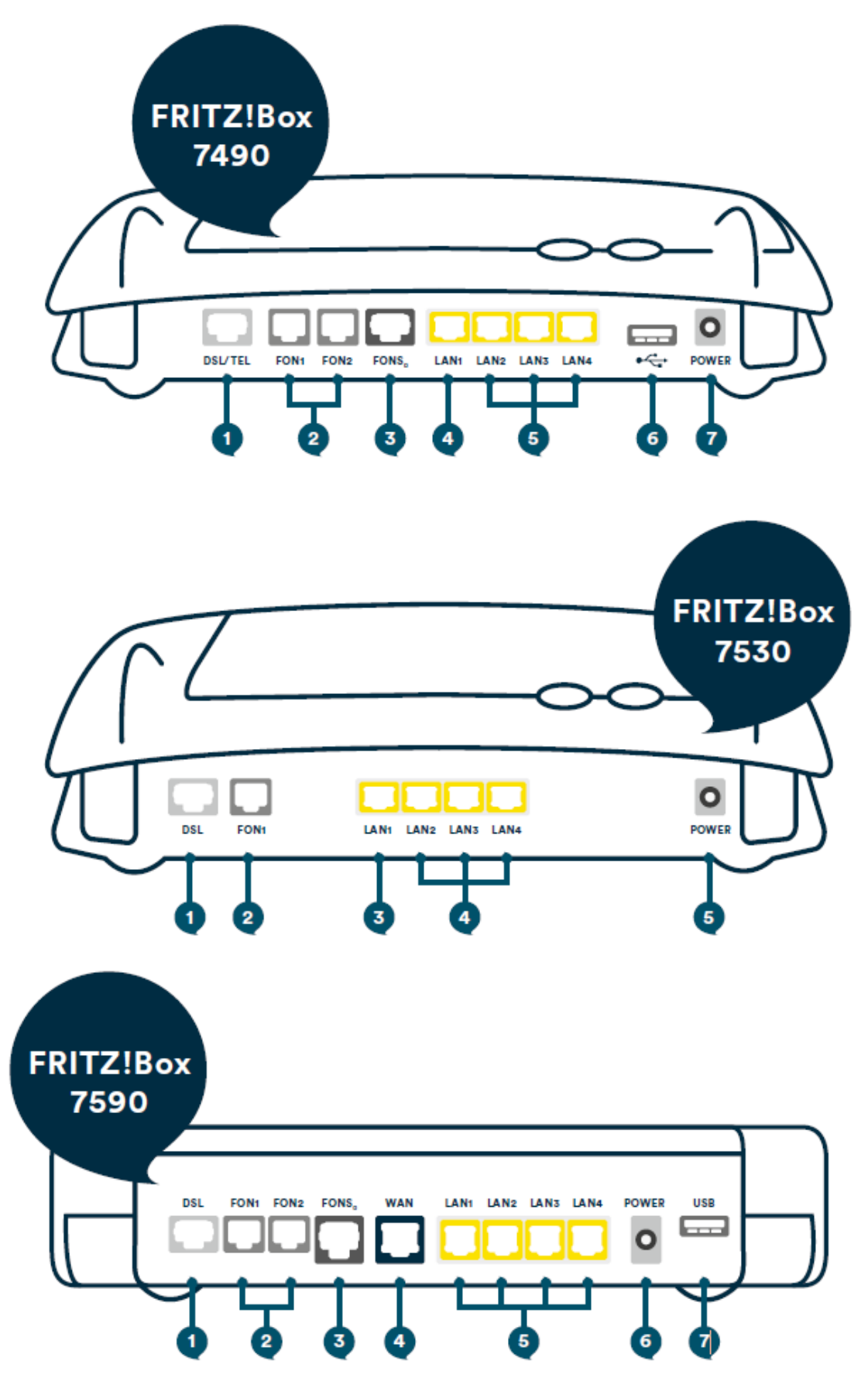

# Konfigurationsanleitung – COM-IN ohne Fernwartung.

Sollten Sie Ihre eigene FRITZ!Box verwenden, so befolgen Sie bitte zusätzlich die folgenden Schritte für die manuelle Konfiguration:

- 1. Tragen Sie "fritz.box" als Adresse in Ihren Browser ein.
- 2. Nach kurzer Zeit gelangen Sie auf die Benutzeroberfläche der FRITZ!Box. Sollte Sie die Eingabe von "fritz.box" nicht zum Erfolg führen, geben Sie in die Adresszeile die IP-Adresse "192.168.178.1" ein.
- 3. Vergeben Sie ein Kennwort.
- 4. Klicken Sie anschließend auf "OK".

| EphyZI | FRITZ!Box 7490                                                                                       | FRITZINAS                               | MyFRITZI           |
|--------|----------------------------------------------------------------------------------------------------|-----------------------------------------|--------------------|
|        | Willkommen bei FRITZ!Box                                                                             |                                         |                    |
|        | Vergeben Sie ein FRITZIBox-Kennwort zum Schutz Ihre<br>unberechtigte Zugriffe.<br>FRITZIBox-Kennwort | r persönlichen Daten, Einstellungen und | Zugangsdaten gegen |
|        | Achtung:<br>Notieren Sie sich jetzt das von Ihnen vergebene FRI                                      | TZIBox-Kennwort.                        |                    |

| Ephr7 | FRITZ!Box 7490                                                                                                    | FRITZINAS                                                                | MyFRITZI                             |
|-------|----------------------------------------------------------------------------------------------------|--------------------------------------------------------------------------|--------------------------------------|
|       | Herzlich Willkommen                                                                                                    |                                                                          |                                      |
|       | Dieser Assistent unterstützt Sie bei der Einrichtung Ihrer FRI                                                                                                    | TZIBox.                                                                  |                                      |
|       | In wenigen Schritten werden alle notwendigen Grundeinste<br>abbrechen und die Einrichtung später fortsetzen.                                                          | llungen vorgenommen. Sie können                                          | den Assistenten jederzeit            |
|       | Wenn Sie stattdessen Einstellungen in Ihre FRITZIBox übern<br>einem kompatiblen Speedport-Gerät gesichert wurden, klic<br>Einrichtungsassistent wird dadurch beendet. | ehmen möchten, die zuvor in einer<br>ken Sie hier: Einstellungen übernel | anderen FRITZIBox oder i<br>men. Der |

5. Beenden Sie den Assistenten, indem Sie auf "Assistenten beenden" klicken.

| Ept-7   | FRITZ!Box 7490                                                                                                    |                                                                                                    | NYERITZI                                                               |
|---------|----------------------------------------------------------------------------------------------------|----------------------------------------------------------------------------------------------------|------------------------------------------------------------------------|
| distio. |                                                                                                    |                                                                                                    |                                                                        |
|         | Dieser Atsistent untenstützt Sie bei der Einrichtung ihrer FR<br>is werigen Schritten werden alle notwentigen Grundeinsta<br>abbrechen und die Einrichtung später fortbetten.<br>Wern Sie stattdessen Einstellungen in thre FRITZIBOR über<br>Wenn Sie den Assistencen jetzt beenden, gehen Ihre Ein | IT 200x.<br>ellunges vorgenommen. Sie könner<br>selmen möchten, die zuwar in eine<br>spaben vorioren. | i den Assistenten jederzeit<br>anderen FRITZIBOX oder in<br>Inten. Der |
|         | Assistenten beenden A                                                                                                    | losistenten fortsetzen                                                                                |                                                                        |
|         |                                                                                                    |                                                                                                    |                                                                        |

### Konfigurationsanleitung – COM-IN ohne Fernwartung. Konfiguration des Internetzugangs.

- 1. In der Benutzeroberfläche wechseln Sie von der Standard-Ansicht in die erweiterte Ansicht. Klicken Sie dazu einmal auf "**Standard"**.
- 2. Die erfolgreiche Umschaltung erkennen Sie am Wort "Erweitert".

| Enler71                                                             | FRITZ!Box 7490         Assistenten         Einrichten Schritt für Schritt mit den Assistenten         • Telefoniegeräte verwalten         Dieser Assistent unterstützt Sie beim Anschließen und Einrichten Ihrer Telefone,<br>Anrufbeantworter, Fageräte, ISDN-Telefonanlagen und Schnurlostelefone (DECT).         • Eigene Rufnummern verwalten         Hier können Sie mit Hilfe des Assistenten Rufnummern hinzufügen und bearbeiten.         • Internetzugang einrichten         Dieser Assistent hilf Ihnen bei der Einrichtung, Bearbeitung und Überprüfung Ihres<br>Internetzugangs.         • Zustand der FRITZIBoz überprüfen         Sie konnen den Zustand und die Einstellungen der FRITZIBoz überprüfen lassen. Die | FRITZINAS MyFRITZI                                                                                                    |
|---------------------------------------------------------------------|----------------------------------------------------------------------------------------------------|----------------------------------------------------------------------------------------------------|
| CIGNES.                                                             | Assistenten                                                                                                    |                                                                                                    |
| <ul> <li>Übersicht</li> <li>Internet</li> </ul>                     | Einrichten Schritt für Schritt mit den Assistenten                                                                                                    | ▶ Sicherheit                                                                                                    |
| Telefonie<br>P Heimnetz                                             | Dieser Assistent unterstützt Sie beim Anschließen und Einrichten Ihrer Telefone,<br>Anrufbeantworter, Fazgeräte, ISDN-Telefonanlagen und Schnurlostelefone (DECT).                                                                                                    | Auflistung von FRITZIBox-Einstellungen, die den Zugriff auf die FRITZIBox aus dem<br>Internet oder Heimnetz regeln, und Hinweise auf unsicher einzustufende<br>Einstellungen                                            |
| WLAN                                                                | <ul> <li>Eigene Rufnummern verwalten</li> <li>Hier können Sie mit Hilfe des Assistenten Rufnummern hinzufügen und bearbeiten.</li> </ul>                                                                                                    | <ul> <li>Einstellungen sichern und wiederherstellen</li> <li>Sichern Sie dauerhaft die von ihnen vorgenommenen FRITZIBox-Einstellungen auf<br/>Ihrem Computer oder stellen Sie die Einstellungen wieder her.</li> </ul> |
| Diagnose<br>System                                                  | <ul> <li>Internetzugang einrichten</li> <li>Dieser Assistent hilft Ihnen bei der Einrichtung, Bearbeitung und Überprüfung Ihres<br/>Internetzugangs.</li> </ul>                                                                                                    | <ul> <li>Update</li> <li>Es wird geprüft, ob für Ihre FRITZIBox eine neues FRITZIOS zur Verfügung steht und<br/>auf Wunsch aktualisiert.</li> </ul>                                                                     |
| Assistenten                                                         | <ul> <li>Zustand der FRITZIBox überprüfen</li> <li>Sie können den Zustand und die Einstellungen der FRITZIBox überprüfen lassen. Die<br/>Ergebnisse der Diagnose können gespeichert werden.</li> </ul>                                                                                                    | <ul> <li>Push Service einrichten</li> <li>Push Services senden Ihnen regelmäßig oder bei bestimmten Ereignissen E-Mails:<br/>zum Beispiel mit den Verbindungs- und Nutzungsdaten der FRITZIBox.</li> </ul>              |
|                                                                     |                                                                                                    |                                                                                                    |
| insicht: Erweitert Schalt Handbuc<br>Tipps & mcks Newsletter avm.de | ch<br>e                                                                                                    |                                                                                                    |

- 3. Klicken Sie nun auf "Internetzugang einrichten"
- 4. ählen Sie nun im Ausklappmenü "Internetanbieter" den Untereintrag "Weitere Internetanbieter" aus.

| Ephy71                                                                         | FRITZ!Box 7490                                                                                                    | FRITZ!NAS | MyFRITZ!   |           |
|--------------------------------------------------------------------------------|----------------------------------------------------------------------------------------------------|-----------|------------|-----------|
| THE PARTY                                                                      | Internet > Zugangsdaten                                                                                                    |           |            | ?         |
| Übersicht<br>③ Internet<br>Online-Monitor<br>Zugangsdaten<br>Filter<br>Existen | Internetzugang         IPv6         LISP         AVM-Dienste         DNS-Server           Auf dieser Seite können Sie die Daten ihres Internetzugangs einrichten und den Zugang bei Bedarf anpassen.         Internetanbieter           Internetanbieter         Wählen Sie Ihren Internetanbieter aus.         Internetanbieter |           |            |           |
| MyFRITZI-Konto                                                                 |                                                                                                    |           | Übernehmen | Abbrechen |
| 🗇 WLAN                                                                         |                                                                                                    |           |            |           |
| Diagnose     System     Assistenten                                            |                                                                                                    |           |            |           |

5. Wählen Sie im sich öffnenden Ausklappmenü "Anderer Internetanbieter" aus.

| FRITZ!Box 74                                                            | 490                                                                                                    |                                                                                                    |                                                                                                    |                                                                                                    |                                                                                                    | FRITZINAS                                                                                                    | MyFRIT7!                                                                                                    |
|-------------------------------------------------------------------------|----------------------------------------------------------------------------------------------------|----------------------------------------------------------------------------------------------------|----------------------------------------------------------------------------------------------------|----------------------------------------------------------------------------------------------------|----------------------------------------------------------------------------------------------------|----------------------------------------------------------------------------------------------------|----------------------------------------------------------------------------------------------------|
| Internet > 7ugangsda                                                    |                                                                                                    |                                                                                                    |                                                                                                    |                                                                                                    |                                                                                                    |                                                                                                    |                                                                                                    |
| Internetzugang                                                          |                                                                                                    |                                                                                                    |                                                                                                    |                                                                                                    |                                                                                                    |                                                                                                    |                                                                                                    |
| Auf dieser Selte können<br>Internetanbleter<br>Wählen Sie Ihren Interne | Sie die Daten Ih<br>etanbieter aus.                                                                                                    | res Internetzu                                                                                                    | gangs einrichten und                                                                                                    | den Zugang bei Beda                                                                                                    | arf anpassen.                                                                                                    |                                                                                                    |                                                                                                    |
| Internetanbieter                                                        | weit                                                                                                    | ere Internetan                                                                                                    | bieter                                                                                                    | $\sim$                                                                                                    |                                                                                                    |                                                                                                    |                                                                                                    |
|                                                                         | ande                                                                                                    | erer Internetan                                                                                                    | ibieter                                                                                                    | $\checkmark$                                                                                                    |                                                                                                    |                                                                                                    |                                                                                                    |
| Name                                                                    |                                                                                                    |                                                                                                    |                                                                                                    |                                                                                                    |                                                                                                    |                                                                                                    |                                                                                                    |
|                                                                         | FRITZ!BOX 74<br>Internet > 7ugangsda<br>Internetzugang<br>Auf dieser Seite können<br>Internetanbleter<br>Wählen Sie ihren Internet<br>Internetanbieter<br>Name | FRITZ!Box 7490         Internet > Zugangsdaten         Internetzugang       IPv6         Auf dieser Seite können Sie die Daten Ih<br>internetanbleter         Wählen Sie Ihren Internetanbleter aus.         Internetanbleter         Wählen Sie Ihren Internetanbleter aus.         Internetanbleter         Wahlen Sie Ihren Internetanbleter aus.         Internetanbleter         Water | FRITZ!Box 7490         Internet > 7ugangsdaten         Internetzugang       IPv6         LLSP         Auf dieser Selte können Sie die Daten ihres Internetzu<br>internetanbleter         Wählen Sie Ihren Internetanbieter aus.         Internetanbieter         Wählen Sie Ihren Internetanbieter aus.         Internetanbieter         Wahlen Sie Ihren Internetanbieter aus.         Internetanbieter         Wattere Internetan         anderer Internetan         Name | FRITZ!Box 7490         Internet > Zugangsdaten         Internetzugang       IPv6         LISP       AVM-Dienste         Auf dieser Seite können Sie die Daten Ihres Internetzugangs einrichten und<br>Internetanbleter         Wählen Sie Ihren Internetanbieter aus.         Internetanbieter         weitere Internetanbieter         Janderer Internetanbieter         Name | FRITZIBOX 7490         Internet > Zugangsdaten         Internet > Zugangsdaten         Auf dieser Seite können Sie die Daten Ihres Internetzugangs einrichten und den Zugang bei Bedatinternetanbieter         Wählen Sie Ihren Internetanbieter aus.         Internetanbieter         weitere Internetanbieter         anderer Internetanbieter         Name | FRITZ!Box 7490         Internet > Zugangsdaten         Internetzugang       IPv6         LISP       AVM-Dienste         Auf dieser Seite können Sie die Daten Ihres Internetzugangs einrichten und den Zugang bei Bedarf anpassen.         Internetanbleter         Wählen Sie Ihren Internetanbieter aus.         Internetanbieter         weitere Internetanbieter         Name | FRITZIBOX 7490     FRITZINAS       Internet > Zugangsdaten     Internetzugang     IPv6     LISP     AVM-Dienste     DNS-Server       Auf dieser Seite können Sie die Daten ihres Internetzugangs einrichten und den Zugang bei Bedarf anpassen.     Internetanbieter       Wählen Sie ihren Internetanbieter aus.     Internetanbieter     Internetanbieter       Manne     internetanbieter     Internetanbieter |

6. Tragen Sie im Leerfeld hinter "Name" "COM-IN Internet" ein. Anschließend öffnet sich das Menü, um weitere Eingaben zu ermöglichen.

| 501770         |   | FRITZ!Box 7490                                                     |                  |                                                 | FRITZ!N |
|----------------|---|--------------------------------------------------------------------|------------------|-------------------------------------------------|---------|
|                |   | Internet > Zugangsdaten                                            |                  |                                                 |         |
| Übersicht      |   | Internetzugang IPv6<br>Auf dieser Seite können Sie die Daten Ihres | LISP AVM-Dienste | DNS-Server<br>d den Zugang bei Bedarf anpassen. |         |
| Internet       | ~ | Internetanbieter                                                   |                  |                                                 |         |
| Online-Monitor |   | Wählen Sie Ihren Internetanbieter aus.                             |                  |                                                 |         |
| Zugangsdaten   |   | Internetanbieter weitere                                           | Internetanbieter | ~                                               |         |
| Filter         |   | Name                                                               | memetanoicter    |                                                 |         |
| Freigaben      |   |                                                                    |                  |                                                 |         |

- 7. Wählen Sie im Bereich "Anschluss" "Externes Modem oder Router" aus.
- 8. Wählen Sie die Betriebsart "Internetverbindung selbst aufbauen".

| Ephr7/                 | FRITZ!Box 7490                                                                                                    | FRITZINAS MyFRITZI                                                                                |
|------------------------|----------------------------------------------------------------------------------------------------|---------------------------------------------------------------------------------------------------|
|                        | Internet > Zugangsdaten                                                                                                    | (?                                                                                                |
|                        | Internetzugang IPv6 LISP AVM-Dienste DNS-Server                                                                                                    |                                                                                                   |
| Online-Monitor         | <ul> <li>Anschluss an externes Modern oder Router</li> <li>Wählen Sie diesen Zugang, wenn die FRITZIBox über "LAN 1" an ein bereits vorhandenes externes Modern</li> </ul>                                 | n oder einen Router angeschlossen ist.                                                            |
| Zugangsdaten           | Betriebsart                                                                                                    |                                                                                                   |
| Filter                 | Geben Sie an, ob die FRITZIBox die Internetverbindung selbst aufbaut oder eine vorhandene Internetverbindung                                                                                               | g mitbenutzt.                                                                                     |
| Freigaben              | Internetverbindung selbst aufbauen<br>Die FRITZ!Box stellt einen eigenen IP-Adressbereich zur Verfügung. Die Firewall bleibt dabei aktiviert.                                                              |                                                                                                   |
| MyFRITZ!-Konto         | <ul> <li>Vorhandene Internetverbindung mitbenutzen (WLAN Mesh / IP-Client-Modus)</li> </ul>                                                                                                    |                                                                                                   |
| ✓ Telefonie → Heimnetz | Die FRITZIBox wird Teil des vorhandenen Heimnetzes und übernimmt diesen IP-Adressbereich. Die Firew<br>Heimnetz aufspannt, auch eine FRITZIBox mit WLAN Mesh-Funktion, kann die vorliegende FRITZIBox Teil | all der FRITZ!Box wird dabei deaktiviert. Ist der andere Router, der das<br>des WLAN Mesh werden. |
| MI AM                  |                                                                                                    |                                                                                                   |

- 9. Tragen Sie die Zugangsparameter aus Ihrer Auftragsbestätigung ein: "xxxx@be-converged-data.com" oder "xxx@com-in.net".
- 10. Tragen Sie das Kennwort aus Ihrer Auftragsbestätigung ein. Dieses Feld darf nicht leer bleiben.

| T    | Internet ^<br>Online-Monitor                                                                                                    | Wählen Sie diesen Zugang, wenn die FRITZ:Box über "LAN 1" an ein bereits vorhandenes externes Modem oder einen Router angeschlossen ist.                                    |
|------|----------------------------------------------------------------------------------------------------|----------------------------------------------------------------------------------------------------|
|      | Zugangsdaten                                                                                                    | Betriebsart                                                                                                    |
|      | Filter                                                                                                    | Geben Sie an, ob die FRITZIBox die Internetverbindung selbst aufbaut oder eine vorhandene Internetverbindung mitbenutzt.                                                    |
|      | Freigaben                                                                                                    | Internetverbindung selbst aufbauen<br>Die FRITZIBox stellt einen eigenen IP-Adressbereich zur Verfügung. Die Firewall bleibt dabei aktiviert.                               |
|      | <ul> <li>Internet</li> <li>Online-Monitor</li> <li>Zugangsdaten</li> <li>Filter</li> <li>Freigaben</li> <li>MyFRITZI-Konto</li> <li>Telefonie</li> <li>Heimnetz</li> <li>WLAN</li> <li>DECT</li> <li>Diagnose</li> <li>System</li> <li>Assistenten</li> </ul> | O Vorhandene Internetverbindung mitbenutzen (WLAN Mesh / IP-Client-Modus)                                                                                                   |
| 6    | Telefonie                                                                                                    | Die FRITZIBex wird Teil des vorhandenen Heimertzes und übernimmt diesen IP-Adressbereich. Die Firewall der FRITZIBex wird dabei deaktiviert. Ist der andere Router, der das |
| -p   | Heimnetz                                                                                                    | Heimnetz autspännt, auch eine FRI Z180X mit WLAN Mesn-Funktion, kann die Vonliegende FRI Z180X. Feit des WLAN Mesn Werden.                                                  |
| ();; | WLAN                                                                                                    | Zugangsdaten                                                                                                    |
|      | DECT                                                                                                    | Werden Zugangsdaten benötigt?                                                                                                    |
| 0.   | Diagnose                                                                                                    | at ®                                                                                                    |
| ()   | System                                                                                                    | Geben Sie die Zugangsdaten ein, die Sie von Ihrem Internetanbieter bekommen haben.                                                                                          |
| 22   | Assistenten                                                                                                    | Benutzername<br>Kennwort                                                                                                    |
| Ans  | icht: Erweitert Inhalt Handbuch<br>Rechtliches Tipps & Tricks                                                                                                    | O Nein                                                                                                    |

- 11. Klicken Sie auf "Verbindungseinstellungen ändern".
- 12. Wählen Sie "Dauerhaft halten" aus.
- 13. WICHTIG: Aktivieren Sie "VLAN für den Internetzugang verwenden" und tragen Sie unbedingt bei den VLAN-Einstellungen als VLAN-ID "13" ein und bei der Übertragungsgeschwindigkeit im Upstream und im Downstream in beiden Feldern 1000.

| 5phr71                             | FRITZ!Box 7490                                                                                                    | FRITZINAS                   | MyFRITZ! |   |
|------------------------------------|----------------------------------------------------------------------------------------------------|-----------------------------|----------|---|
|                                    | Internet > Zugangsdaten                                                                                                    |                             |          | ? |
| Übersicht                          | Internetzugang IPv6 LISP AVM-Dienste DNS-Server                                                                                                    |                             |          |   |
| Internet ^                         | Verbindungseinstellungen                                                                                                    |                             |          |   |
| Online-Monitor                     | Die Verbindungseinstellungen sind bereits auf die am häufigsten verwendeten Werte eingestellt. Bei Bedarf können Sie                                           | diese Werte verändern.      |          |   |
| Zugangsdaten                       | Übertragungsgeschwindigkeit                                                                                                    |                             |          |   |
| Filter                             | Geben Sie die Geschwindigkeit Ihrer Internetverbindung an. Diese Werte werden zur Sicherung der Priorisierung der                                              | Netzwerkgeräte benötigt.    |          |   |
| Freigaben                          | Jownstream 1000 MBit/s                                                                                                    |                             |          |   |
| MyFRITZ!-Konto                     | Verbindungseinstellungen ändern a                                                                                                    |                             |          |   |
| 📞 Telefonie                        | Internetverbindung                                                                                                    |                             |          |   |
| 🗗 Heimnetz                         | <ul> <li>Dauerhaft halten (empfohlen f ür Flatrate-Tarife)</li> </ul>                                                                                          |                             |          |   |
| 🗇 WLAN                             | 🗌 Zwangstrennung durch den Anbieter verschieben in die Zeit zwischen 34 💛 Uhr                                                                                  |                             |          |   |
| DECT                               | O Bei Inaktivität trennen (empfohlen für Zeit- oder Volumentarife)                                                                                             |                             |          |   |
| 🕞 Diagnose                         | Automatisch trennen nach 300 Sekunden                                                                                                    |                             |          |   |
| (     System                       | VLAN-Einstellungen                                                                                                    |                             |          |   |
| assistenten                        | Ritte beachten Sie, dass nur in seltenen Fällen die Verwendung einer VLAN-ID erforderlich ist. Die benötigte ID erhalt U VLAN für den Internetzugang verwenden | en Sie von Ihrem Internetan | bieter.  |   |
| Ansicht: Erweitert Inhalt Handbuch | VLAN-ID                                                                                                    |                             |          |   |

- **14.** Aktivieren Sie **"Internetzugang nach dem Übernehmen prüfen"** und klicken Sie auf **"Übernehmen**".
- 15. Bestätigen Sie mit "Übernehmen".

| RITZ!Box 74             | 90                          | FRITZINAS                                                                                              | MyFRITZI |  |
|-------------------------|-----------------------------|----------------------------------------------------------------------------------------------------|----------|--|
| ipeichern der Einstellu | ingen                       |                                                                                                    |          |  |
|                         |                             | Der Vorgang wurde erfolgreich abgeschlossen. Im weiteren Verlauf wird ihre Internetverbindung geprüft. |          |  |
|                         |                             |                                                                                                    |          |  |
| RITZ!Box 74             | 90                          | FRITZINAS                                                                                              | MyFRITZI |  |
| nternetverbindung pri   | üfen                        |                                                                                                    |          |  |
|                         |                             | Die Prüfung der Internetverbindung läuft                                                               |          |  |
|                         |                             | Bitte warten Sie, bis der Vorgang abgeschlossen ist.                                                   |          |  |
|                         |                             |                                                                                                    |          |  |
| Foltz                   | FRITZ!Box 7490              | FRITZINAS                                                                                              | MyFRITZI |  |
|                         | Speichern der Einstellungen |                                                                                                    |          |  |
| bersicht                |                             | Die Einstellungen werden übernommen. Der Vorgang kann mehr als 30 Sekunden dauern.                     |          |  |
|                         |                             | Bitta vartan Sia, bir dar Vorgans abnær/blorgan ist                                                    |          |  |

# Wichtiger Konfigurationshinweis.

Die FRITZ!Box ermöglicht es, die LAN Anschlüsse im Stromsparmodus (Green Mode) zu betreiben. Dieser ist bei neuen Boxen standardmäßig deaktiviert, bei älteren Modellen jedoch oftmals aktiviert. Sollten Sie einen Anschluss mit einer Geschwindigkeit von über 100 Mbit/s haben, müssen Sie den Power Mode für alle LAN Anschlüsse aktivieren.

1. Wechslen Sie in der Benutzeroberfläche auf:

"Netzwerk / Heimnetz / Heimnetzwerkübersicht".

2. Wählen Sie den Tab "Netzwerkeinstellungen".

3. Nehmen Sie im Bereich LAN-Einstellungen Änderungen vor:

Markieren Sie für LAN 1-4 den Power-Mode.

Anmerkung: Die Geschwindigkeitsangaben sind technische Werte.

4. Klicken Sie auf "Übernehmen", um die Einstellungen zu speichern.

| 501-7/1                                                                                                    | FRITZ!Box                                                 | 7490                                             |                                                    |                                                                                               | FRITZINAS                                                                 | MyFRITZI                                              |      |
|----------------------------------------------------------------------------------------------------|-----------------------------------------------------------|--------------------------------------------------|----------------------------------------------------|-----------------------------------------------------------------------------------------------|---------------------------------------------------------------------------|-------------------------------------------------------|------|
| C Real Provide Provide | Heimnetz > Netzy                                          |                                                  |                                                    |                                                                                               |                                                                           |                                                       | ?    |
|                                                                                                    | Netzwerkverbin                                            | dungen Netzw                                     | erkeinstellungen                                   |                                                                                               |                                                                           |                                                       |      |
| Übersicht                                                                                                    | o per Diri                                                |                                                  |                                                    |                                                                                               |                                                                           |                                                       |      |
| <ul> <li>⑦ Internet</li> <li>↓ Telefonie</li> <li>↓ Heimnetz</li> </ul>                                                                                                    | Gastzugang<br>Hier ermöglichen Si<br>"LAN 4" an Ihrer FRI | e Ihren Gästen schnell<br>TZ!Box an. Die mit den | und sicher einen Zugan<br>n "LAN 4"-Anschluss verl | zum Internet. Aktivieren Sie die Option "Gast<br>undenen Geräte nutzen lediglich den Internel | zugang für LAN 4 aktiv" und schließ<br>Izugang, haben aber keinen Zugriff | ien Sie das Gastgerät an die Buc<br>auf Ihr Heimnetz. | chse |
| Mesh                                                                                                    | □ Gastzugang f                                            | ür LAN 4 aktiv                                   |                                                    |                                                                                               |                                                                           |                                                       |      |
| Netzwerk                                                                                                    | 🗌 Anmeldu                                                 | ng am Gastzugang nur                             | nach Zustimmung zu de                              | n Nutzungsbedingungen gestatten                                                               |                                                                           |                                                       |      |
| USB-Geräte<br>Speicher (NAS)<br>Mediaserver                                                                                                    | LAN-Einstellungen<br>Hier können Sie eins<br>sollen.      | stellen, ob die LAN-Ans                          | chlüsse der FRITZ!Box i                            | "Power Mode" (1 Gbit/s) oder mit reduzierte                                                   | m Energieverbrauch im "Green Moo                                          | de" (100 Mbit/s) betrieben werde                      | len  |
| FRITZIBox-Name                                                                                                    | LAN-Anschluss                                             | Power Mode<br>1GBit/s                            | Green Mode<br>100 MBit/s                           |                                                                                               |                                                                           |                                                       |      |
| Smart Home                                                                                                    | LAN 1                                                     | ۲                                                | 0                                                  |                                                                                               |                                                                           |                                                       |      |
| 🗟 WLAN                                                                                                    | LAN 2                                                     | 0                                                | ۲                                                  |                                                                                               |                                                                           |                                                       |      |
| L DECT                                                                                                    | LAN 3                                                     | 0                                                | ۲                                                  |                                                                                               |                                                                           |                                                       |      |
| 🎉 Diagnose                                                                                                    | LAN 4                                                     | 0                                                |                                                    |                                                                                               |                                                                           |                                                       |      |
| System                                                                                                    |                                                           |                                                  |                                                    |                                                                                               |                                                                           |                                                       |      |
| Assistenten<br>Newsletter avm.de                                                                                                    |                                                           |                                                  |                                                    |                                                                                               | I                                                                         | Übernehmen Abbrecher                                  | m    |

Hier können Sie einstellen, ob die Gbit-LAN-Anschlüsse der FRITZ!Box im ' und reduziertem Energieverbrauch betrieben werden sollen.

| LAN-Anschluss | Power Mode | Green Mode |
|---------------|------------|------------|
|               | 1 Gbit/s   | 100 Mbit/s |
| LAN 1         | ۲          | 0          |
| LAN 2         | ۲          | 0          |
| LAN 3         | ۲          | 0          |
| LAN 4         | ۲          | 0          |

#### Konfiguration des COM-IN Telefoniedienstes.

Diese Anleitung beschreibt die Einrichtung des COM-IN Telefoniedienstes. Bitte konfigurieren Sie zuerst die Rufnummern und anschließend die Anschlusseinstellungen. Bitte konfigurieren Sie alle Rufnummern, die Sie von uns erhalten haben. Sie finden die Rufnummern mit den dazugehörigen Kennwörtern auf Ihrer Auftragsbestätigung. Dafür müssen Sie für jede Rufnummer die Schritte der Seiten 13–15 durchlaufen.

Anmerkung: Bitte beachten Sie, dass Sie die Benutzeroberfläche von der Standard- in die erweiterte Ansicht umschalten müssen, um diese Einstellungen vornehmen zu können (vgl. Seite 7).

#### Wichtiger Hinweis zur Sprachqualität:

Die COM-IN nutzt für die Telefonie das VoIP-Verfahren. Dieses ermöglicht eine qualitativ hohe Sprachqualität.

Sollte die Sprachqualität nicht Ihren Ansprüchen genügen, empfehlen wir folgendes:

1. Berücksichtigung der Service-Anweisungen von AVM, z. B. unter www.avm.de/service 2. Wenn Sie eigene Endgeräte, z.B. analoge Telefone, Fax-Geräte, DECT-Basisstationen, ISDN-Anlagen oder -Telefone an der FRITZ!Box anschließen, achten Sie darauf, dass diese dem aktuellen Stand der Technik entsprechen und mit der FRITZ!Box kompatibel sind. Kommt es zu Störungen in der Sprachqualität, entfernen Sie alle externen Geräte und überprüfen, ob diese einen Einfluss auf die Sprachqualität haben.

# Konfiguration der COM-IN Rufnummern

Die folgenden Schritte sind nur dann notwendig, wenn Sie die manuelle Konfiguration gewählt haben.

- 1. Wählen Sie im linken Menü den Bereich "Telefonie / Eigene Rufnummern" aus.
- 2. Klicken Sie auf "Neue Rufnummer".

| 5phr7/            | FRITZ!Box 7             | 490                          |                              |                         | FRITZINAS  | MyFRITZ!    |             |
|-------------------|-------------------------|------------------------------|------------------------------|-------------------------|------------|-------------|-------------|
|                   | Telefonie > Eigene R    | Rufnummern                   |                              |                         |            |             | (7          |
| Observice         | Rufnummern              | Anschlusseinstellungen       | Sprachübertragung            |                         |            |             |             |
| Internet          | Auf dieser Seite könner | n Sie Ihre eigenen Rufnummen | n einrichten und bearbeiten. |                         |            |             |             |
| 📞 Telefonie 🛛 🔿   | Status Rufnummer        |                              | Anschluss                    | Anbieter                | Vorauswahl |             |             |
| Anrufe            |                         |                              | Es sind keine                | Rufnummern eingerichtet |            |             |             |
| Anrufbeantworter  |                         |                              |                              |                         |            |             |             |
| Telefonbuch       |                         |                              |                              |                         |            |             |             |
| Weckruf           |                         |                              |                              |                         |            |             |             |
| Fax               |                         |                              |                              |                         | Liste      | drucken Neu | e Rufnummer |
| Rufbenandlung     |                         |                              |                              |                         |            |             |             |
| Figane Rufnummern |                         |                              |                              |                         |            |             |             |
| Heimnetz          |                         |                              |                              |                         |            |             |             |
| 🗇 WLAN            |                         |                              |                              |                         |            |             |             |
| E DECT            |                         |                              |                              |                         |            |             |             |
| 🚱 Diagnose        |                         |                              |                              |                         |            |             |             |
| ( ) System        |                         |                              |                              |                         |            |             |             |

3. Wählen Sie die voreingestellte Option "IP-basierter Anschluss" aus. Klicken Sie anschließend auf "Weiter".

| Febraz | FRITZ!Box 7490                                                                                                    | FRITZINAS | MyFRI1Z!         |
|--------|----------------------------------------------------------------------------------------------------|-----------|------------------|
|        | Eigene Rufnummer einrichten                                                                                                    |           |                  |
|        | An welchem Anschlusstyp ist lhre FRITZ!Box angeschlossen?      IP-basierter Anschluss     Die FRITZ!Box ist nicht zusätzlich mit einem Festnetzanschluss verbunden.     Festnetzanschluss und Internetanschluss     Die FRITZ!Box ist sowohl mit einem Festnetzanschluss als auch einem Internetanschluss verbunden. |           |                  |
|        |                                                                                                    |           | Weiter Abbrechen |

- 4. Wählen Sie "Anderer Anbieter" aus.
- 5. Tragen Sie bei **"Rufnummer für die Anmeldung**" die Rufnummer aus der Zugangsdatenübersicht / Telefonie-Daten ein.

Nutzen Sie eine Telefonanlage hinter Ihrer FRITZ!Box, dann müssen Sie bei **"Interne Rufnummer in der FRITZ!Box**" die Rufnummer **OHNE** Vorwahlen eingeben. **Hinweis:** Jede Rufnummer eines evtl. Rufnummernblocks muss einzeln angelegt werden. Falls Sie keine Telefonanlage nutzen, so können Sie bei **Interne Rufnummer in der Fritzbox** eine beliebige Rufnummer eintragen, die Sie intern nutzen möchten.

| RI12!Box 7490                                                                     | )                                                                                          |                                                                                                    | FRITZ!NAS MyFRITZ!                                                      |
|-----------------------------------------------------------------------------------|--------------------------------------------------------------------------------------------|----------------------------------------------------------------------------------------------------|-------------------------------------------------------------------------|
| ufnummer eintragen                                                                |                                                                                            |                                                                                                    |                                                                         |
| ählen Sie Ihren Telefonie-An                                                      | nbieter aus und tragen Sie die Rufnumm                                                     | r und die Ihnen mitgeteilten Anmeldedaten ein.                                                                    |                                                                         |
| Anmeldedaten<br>Telefonie-Anbieter                                                | Anderer Anbieter                                                                           | ~                                                                                                    |                                                                         |
| Rufnummer für die Anme                                                            | idung* Interne Rufnummer in der FRIT<br>Box*                                               |                                                                                                    |                                                                         |
|                                                                                   |                                                                                            | ĸ                                                                                                    |                                                                         |
| *Rufnummer für die Anne<br>Geben Sie in dieser Spalte<br>wie vom Anbieter vorgege | eldung<br>bitte die Rufnummer für die Anmeldung<br>ben, einschließlich eventuell enthalten | er<br>ein. Diese Rufnummer haben Sie von Ihrem Anbieter bekommen. Sie kann je nach Anbieter unt<br>Sonderzeichen. | terschiedlich benannt sein. Bitte geben Sie die Rufnummer genau so ein, |
| *Interne Rufnummer in de<br>Geben Sie nun bitte Ihre R                            | er FRITZ!Box<br>afnummer ohne Ortsvorwahl und ohne                                         | onderzeichen ein.                                                                                                 |                                                                         |
| Weitere Rufnummer                                                                 | r" können Sie hier weitere Rufnummern                                                      | nlegen, wenn diese dieselben Zugangsdaten (Benutzername und Kennwort) wie die erste Rufr                          | nummer haben. Rufnummern mit abweichenden Zugangsdaten können           |

- 6. Tragen Sie "Benutzername" und "Kennwort" aus Ihrer Auftragsbestätigung ein.
- 7. Bei Registrar tragen Sie bitte "sip.com-in.net" ein.
- Wählen Sie "Automatisch" im Bereich "DTMF-Übertragung" aus und klicken Sie auf "Weiter".

| KITZ:DUA / 4                                                                                                    | 90                                                                                                    |                                                                                                    |                                                                          |
|----------------------------------------------------------------------------------------------------|----------------------------------------------------------------------------------------------------|----------------------------------------------------------------------------------------------------|--------------------------------------------------------------------------|
|                                                                                                    |                                                                                                    |                                                                                                    |                                                                          |
| *Rufnummer für die A<br>Geben Sie in dieser Sp<br>wie vom Anbieter vorg                                                      | nmeldung<br>alte bitte die Rufnummer für die Anmeldung ein. Diese Ru<br>egeben, einschließlich eventuell enthaltener Sonderzeich                                               | ufnummer haben Sie von Ihrem Anbieter bekommen. Sie kann je nach Anbieter un<br>chen.                    | tterschiedlich benannt sein. Bitte geben Sie die Rufnummer genau so ein, |
| *Interne Rufnummer i                                                                                                    | n der FRITZIBox                                                                                                    |                                                                                                    |                                                                          |
| ocoen sie non onte in                                                                                                    | e Rumummer onne ortsvorwant und onne sonderzeicher                                                                                                    | en ein.                                                                                                  |                                                                          |
| Weitere Rufnummer<br>Über "Weitere Rufnum<br>später unter "Eigene R                                                          | e Ruinnimmer onne onsvorwam und onne sonderzeicher<br>mer" können Sie hier weitere Rufnummern anlegen, wen<br>ufnummern" über die Schaltfläche "Neue Rufnummer" ei             | en ein.<br>nn diese dieselben Zugangsdaten (Benutzername und Kennwort) wie die erste Rufi<br>einrichten. | inummer haben. Rufnummern mit abweichenden Zugangsdaten können 5         |
| Weitere Rufnummer<br>Über "Weitere Rufnum<br>später unter "Eigene R<br>Zugangsdaten                                          | e Rumunmer ohne onsvorwam und ohne sonderzeicher<br>mer" können Sie hier weitere Rufnummern anlegen, wen<br>ufnummern" über die Schaltfläche "Neue Rufnummer" ei               | en ein.<br>nn diese dieselben Zugangsdaten (Benutzername und Kennwort) wie die erste Ruf<br>einrichten.  | inummer haben. Rufnummern mit abweichenden Zugangsdaten können S         |
| Weitere Rufnummer<br>Über "Weitere Rufnum<br>später unter "Eigene R<br>Zugangsdaten<br>Benutzername                          | e kondommer ohne ortsvorwallt die ohne sonderzeichen<br>mer* können Sie hier weitere Rufnummern anlegen, wen<br>ufnummern* über die Schaltfläche "Neue Rufnummer* ei<br>123456 | en ein.<br>nn diese dieselben Zugangsdaten (Benutzername und Kennwort) wie die erste Rufi<br>einrichten. | inummer haben. Rufnummern mit abweichenden Zugangsdaten können S         |
| Weitere Rufnummer<br>Über "Weitere Rufnum<br>später unter "Eigene R<br>Zugangsdaten<br>Benutzername<br>Kennwort              | mer* können Sie hier weitere Rufnummern anlegen, wen<br>ufnummern* über die Schaltfläche "Neue Rufnummer* ei<br>123456                                                         | en ein.<br>nn diese dieselben Zugangsdaten (Benutzername und Kennwort) wie die erste Rufi<br>einrichten. | inummer haben. Rufnummern mit abweichenden Zugangsdaten können S         |
| Weitere Rufnummer<br>Über "Weitere Rufnum<br>später unter "Eigene R<br>Zugangsdaten<br>Benutzername<br>Kennwort<br>Registrar | rer können Sie hier weitere Rufnummern anlegen, wen<br>ufnummern" über die Schaltfläche "Neue Rufnummer" ei<br>123456<br>sip.com-in.net                                        | en ein.<br>nn diese dieselben Zugangsdaten (Benutzername und Kennwort) wie die erste Ruf<br>einrichten.  | inummer haben. Rufnummern mit abweichenden Zugangsdaten können 5         |

- 9. In der folgenden Ansicht erhalten Sie eine Zusammenfassung der eingegebenen Daten. Klicken Sie auf **"Weiter"**, um die Daten zu speichern.
- 10. Sie erhalten die Bestätigung, dass die Daten gespeichert wurden.
- 11. Nach erfolgreicher Prüfung erhalten Sie eine Bestätigung. Klicken Sie auf "Weiter"
- **12.** In der Zusammenfassung sehen Sie nochmals alle Daten.

| 71       | FRITZ!Box 7490                                                                             |                  | FRITZINAS | MyFRITZ! |
|----------|--------------------------------------------------------------------------------------------|------------------|-----------|----------|
| <b>.</b> | Internetrufnummern prüfen                                                                  |                  |           |          |
|          | Folgende Anmeldedaten haben Sie für die neue Internetrufnum                                | nmer eingegeben: |           |          |
|          | Anbieter                                                                                   | sip.             |           |          |
|          | Internetrufnummer                                                                          |                  |           |          |
|          | Benutzername                                                                               |                  |           |          |
|          | Registrar                                                                                  | sip              |           |          |
|          | Proxy-Server                                                                               |                  |           |          |
|          | Die Anmeldedaten wurden gespeichert.<br>Die Prüfung der Internettelefonie war erfolgreich. |                  |           |          |
|          |                                                                                            |                  |           |          |

## **SIE HABEN NOCH FRAGEN?**

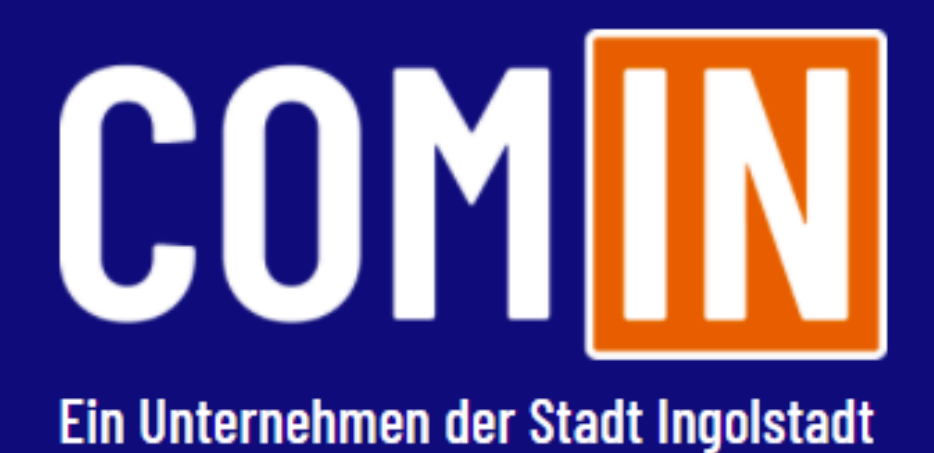

#### Kontaktieren Sie uns!

COM-IN Telekommunikations GmbH Ringlerstraße 28 85057 Ingolstadt

Kundencenter Mauthstraße 4 85049 Ingolstadt

Tel.: 0800 841 1000 Fax: 0841 8046 19 kontakt@comin-glasfaser.de

www.comin-glasfaser.de